## Accessing Reports on Rosetta Stone

To access Rosetta Stone List Curriculum Report you need to follow the steps below.

• Open any internet browser and in the address bar type in clever.com/in/columbuscity and hit enter. Click on Log in with Active Directory

|                                                                                                    | S clever.com/in/columbuscity/                                                    |
|----------------------------------------------------------------------------------------------------|----------------------------------------------------------------------------------|
| Rosetta Stone® Language Lea                                                                                   | arning Suite                                                                     |
| 패 GAEILGE REALE <b>FRANÇAIS</b><br>한국어 FRANÇAIS<br>ENGLISH 한국<br>DLSKI DEUTSCH<br>PORTUGUÊS TIÊNG VIỆT ITALIA | <ul> <li>Type:</li> <li>Clever.com/in/columbuscity</li> <li>Hit enter</li> </ul> |

• Click on Login with Active Directory

| Not your district?                                                                                                    |                     |                                                                     |
|----------------------------------------------------------------------------------------------------|---------------------|---------------------------------------------------------------------|
| lints for logging in with Active Directory                                                                                                    |                     |                                                                     |
| Jsername hint:                                                                                                    | Clever              |                                                                     |
| Columbus City Students: When logging in<br>rom home, log in with your CCS Student ID<br>number and the Columbus City Schools<br>lomain. (Example:<br>23456@columbus.k12.oh.us). |                     |                                                                     |
| Columbus City Teachers, you will log in with<br>our full CCS email<br>NameNumbers@columbus.k12.oh.us).                                                                          | Clever Badge log in |                                                                     |
| For additional help, please contact the<br>Clever help desk by submitting a ticket at<br>https://support.clever.com/hc/en-us (7AM<br>EST - 8PM EST).                            |                     |                                                                     |
| Log in with Active Directory                                                                                                    |                     | <ul> <li>Click on :</li> <li>Login with Active Directory</li> </ul> |

• Type in your CCS username and password

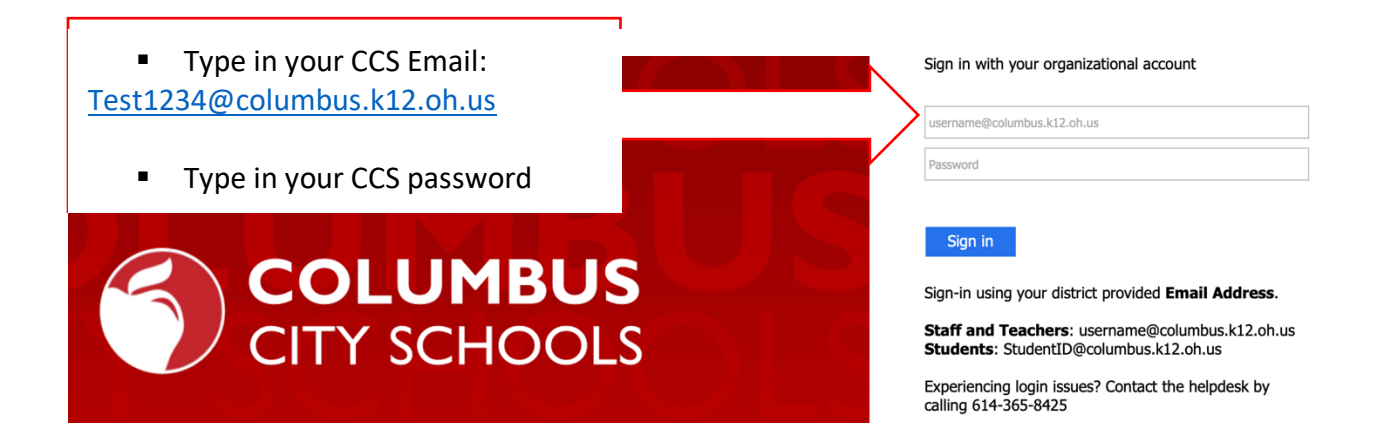

• Click on Rosetta Stone icon to log in as a teacher

| Clever                                                                                                    |                                                    | Homeroom Messages New Anal                        | llytics Classes Q Search                         | 0 🔺 🕹                                                             |
|----------------------------------------------------------------------------------------------------|----------------------------------------------------|---------------------------------------------------|--------------------------------------------------|-------------------------------------------------------------------|
| 44 Resources                                                                                                    |                                                    |                                                   | Hide A                                           |                                                                   |
| Integration     Integration     Google     Google Drive       DISTRICT     Integration     DISTRICT     DISTRICT       Integration     Integration     Integration | District Email<br>District Email<br>District Email | de Combat<br>:::::::::::::::::::::::::::::::::::: | Rosetta Stone<br>American<br>English<br>DISTRICT | <ul> <li>Click on</li> <li>Rosetta Stone</li> <li>icon</li> </ul> |

• Click on Launch Administrator Tools

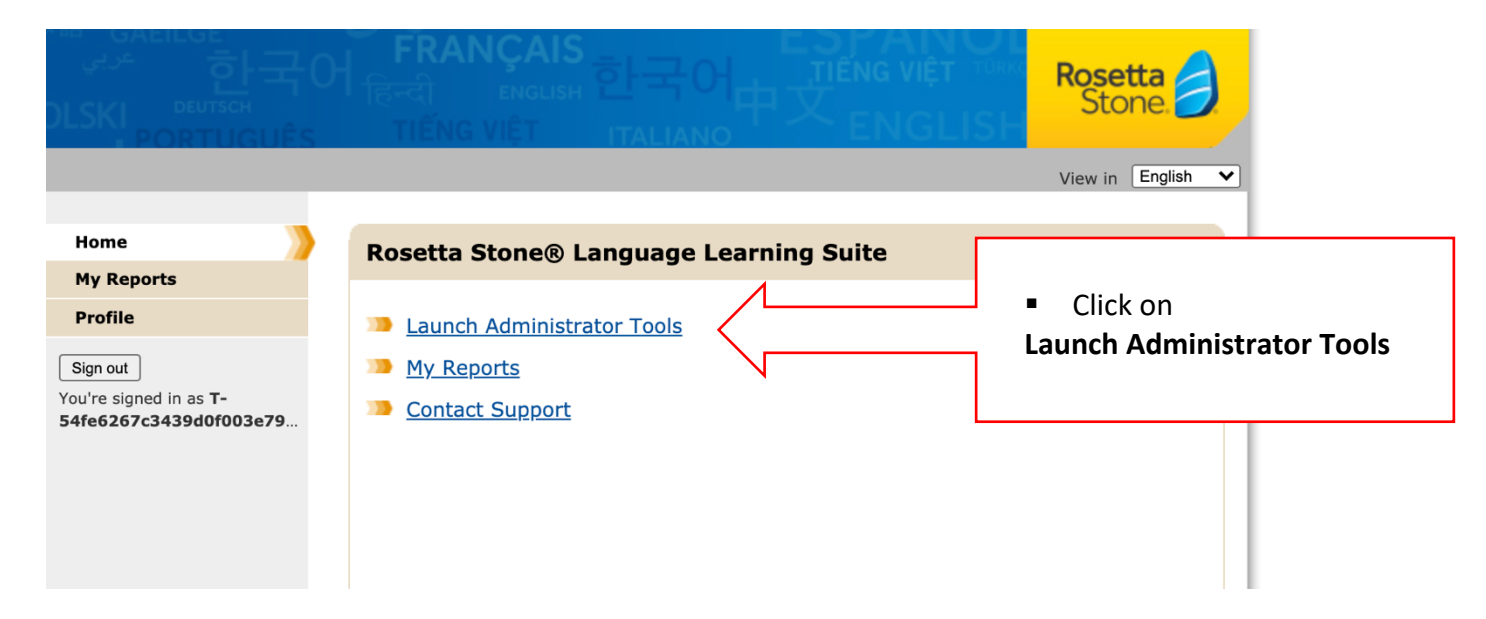

Click on Reports on the top left-hand corner of the screen

| Rosetta S | Stone. | Admini    | strator Toc      | ols   Lea  | rners > l   | earner Lis       | sts         |   |         |                                                                                               |
|-----------|--------|-----------|------------------|------------|-------------|------------------|-------------|---|---------|-----------------------------------------------------------------------------------------------|
| Learners  | s 🕶    | Curricula | Reports          | Groups     | Admin       | istrators 👻      | Preferences | s |         |                                                                                               |
|           |        |           | $\wedge$         |            |             |                  |             |   |         |                                                                                               |
|           |        |           |                  | Learner    | Lists       | 1                |             |   | ٢       | About Learners                                                                                |
|           |        |           |                  |            |             |                  | Learners    |   |         | From this tab you can:                                                                        |
|           |        | Cli       | ick on <b>Re</b> | ports      |             | s I can see      |             |   | CSV XLS | <ul> <li>Search for Learners</li> <li>Add Learners to your</li> </ul>                         |
|           |        |           |                  |            |             | s in Groups I ad | m           |   | CSV XLS | <ul> <li>Work with lists of se</li> </ul>                                                     |
|           |        |           |                  | Predefined | All Learner | s in Group 'Ada  | m           |   | CSVXLS  | Search                                                                                        |
|           |        |           |                  |            |             |                  |             |   |         | Find Learners using your c                                                                    |
|           |        |           |                  |            |             |                  |             |   |         | Add Learners                                                                                  |
|           |        |           |                  |            |             |                  |             |   |         | Add Learners to your syste                                                                    |
|           |        |           |                  |            |             |                  |             |   |         | <ul> <li>Click Learners &gt; R</li> <li>Click Learners &gt; In</li> </ul>                     |
|           |        |           |                  |            |             |                  |             |   |         | Work with Lists                                                                               |
|           |        |           |                  |            |             |                  |             |   |         | Use lists to view and repor<br>Predefined Lists provide b                                     |
|           |        |           |                  |            |             |                  |             |   |         | <ul> <li>Use the icons to vie</li> <li>Click New Smart L</li> <li>Click New Custom</li> </ul> |

• On the bottom left-hand corner of the screen under the heading List Curriculum Report click on Begin

| Learners - Curricula Rep                   | orts Groups Administrators | <ul> <li>Preferences</li> </ul> |                    |            |            |                  |                    |            | Help       | About  |
|--------------------------------------------|----------------------------|---------------------------------|--------------------|------------|------------|------------------|--------------------|------------|------------|--------|
| Reports Main Page                          |                            |                                 |                    |            |            |                  |                    |            | Add a Lis  | t View |
| Edit                                       |                            |                                 |                    |            |            |                  |                    |            | CSV XLS    | ð      |
| Learner List:                              |                            |                                 |                    | 0          | 0          | 0                | 2                  | 0          |            | C      |
| All Learners in Group                      |                            | % Learners Completed            | 17%                | 16%        | 19%        | 14%              | 12%                | 6%         | 8%         | 6      |
| Language:<br>English (American) Level 1    | Curriculum:<br>Standard    | Average Score                   | 96%                | 99%        | 98%        | 97%              | 98%                | 93%        | 96%        | 98     |
| Details                                    |                            | Range                           | 85% - 100%         | 96% - 100% | 96% - 100% | 90% - 100%       | 95% - 100%         | 89% - 100% | 87% - 100% | 97% -  |
|                                            |                            |                                 |                    |            |            |                  |                    |            |            |        |
| List Curriculum Report                     |                            | Learner Curriculum R            | eport              |            |            | Usage Repo       | rt                 |            |            |        |
| Create progress reports on lists of learne | rs.                        | Create progress reports on in   | dividual learners. |            |            | Create usage rep | ports on groups of | learners.  |            |        |
|                                            | Begin                      |                                 |                    | liew Cr    | reate PDF  |                  |                    | Beg        | in Sch     | edule  |
|                                            | Click on Be                | ∠<br>egin                       |                    |            |            |                  |                    |            |            |        |

• Click on the list called All Learners in Group 'your name' then click on the curriculum on the right-hand side of the screen and then click on Generate Report

| Create a Li       | st Curriculum Report                                |          |                   |                                             |                           |                |                     |
|-------------------|-----------------------------------------------------|----------|-------------------|---------------------------------------------|---------------------------|----------------|---------------------|
| Choose a L        | ist of Learners:                                    |          | Choose a Language | Level:                                      | English (Ameri            | can) Level 1   |                     |
| List Type 🔺       | List Name                                           | Learners | Name              | Description                                 |                           | Learners       | Author              |
| Predefined        | All Learners I can see                              |          | Z Standard        | Optimized for efficient learning of content | and skills                | 62             | 0                   |
| Predefined        | All Learners in Groups I administer                 |          |                   | $\wedge$                                    |                           |                |                     |
|                   | Click on List                                       |          | - (               | Click on <b>Curriculum</b>                  |                           |                |                     |
| _                 |                                                     |          |                   |                                             | Only sho                  | w Curricula us | ed in selected List |
| The Learners colu | mn reflects only Learners within the selected Group |          |                   | Can                                         | Gener                     |                | Culum Report        |
|                   |                                                     |          |                   | <ul> <li>Cli</li> <li>Gener</li> </ul>      | ck on<br><b>ate Curri</b> | culum          | Report              |

- To export the report to Excel file, click on CSV or XLS, to export to Adobe PDF click on PDF
- Double click on any student name to open individual student results or click on the name then click on View Learner Report

| Reports                             |            |                         |           |                      |            |            |              |            |                   | O Add as Li | st View          | v xLs   |
|-------------------------------------|------------|-------------------------|-----------|----------------------|------------|------------|--------------|------------|-------------------|-------------|------------------|---------|
| Learner List:                       |            |                         |           |                      | <b>(2)</b> | 0          | 0            | 0          | <b>(</b>          | 0           | 0                | 6       |
| All Learners in G                   | roup '     |                         |           | % Learners Completed | 17%        | 16%        | 19%          | 14%        | 12%               | 6%          | 8%               | 6       |
| Language:<br>English (American) Lev | vel 1      | Curriculum:<br>Standard |           | Average Score        | 96%        | 99%        | 98%          | 97%        | 98%               | 93%         | 96%              | 98      |
|                                     |            |                         |           | Range                | 85% - 100% | 96% - 100% | 96% - 100%   | 90% - 100% | 95% - 100%        | 89% - 100%  | 87% - 100%       | 97% -   |
| List Curriculun                     | n Report   |                         |           |                      | _          |            |              |            |                   |             | CSV PD           | F xLs   |
| First Name                          | Middle Nam | e                       | Last Name | Score                | Progress   |            | Training Use | L          | ast Training Date | Curren      | t Activity       |         |
|                                     |            |                         |           |                      | 99.71%     | 3.79       | 9% 1h32m     | 2          | 020 Sep 16        | 🕓 U1        | L2 Pro           |         |
| Test                                | Test       |                         | Test      |                      | 0%         | 0%         | 0h0m         | ١          | I/A               | N/A         |                  |         |
|                                     |            |                         |           |                      | 98.019     | 3.79       | 9% 1h18m     | 2          | 020 Sep 16        |             |                  |         |
|                                     |            |                         |           |                      | 0%         | 0%         | 0h0m         | Ν          | I/A               | -           | Click or         | n       |
|                                     |            |                         |           |                      | 0%         | 0%         | 0h0m         | м          | I/A               |             | ener er          | •       |
|                                     |            |                         |           |                      | 0%         | 0%         | 0h0m         | N          | I/A               | CSV         | or PD            | F or XL |
|                                     |            |                         |           |                      |            | 0%         | 0h0m         | N          | I/A               |             | -                | -       |
| huble click (                       | าท         |                         |           |                      |            | 0%         | 0h0m         | N          | I/A               | N/A         |                  |         |
|                                     | 511        |                         |           |                      |            | 0%         | 0h0m         | N          | I/A               | N/A         |                  |         |
| tudent nam                          | ne or      |                         |           |                      | _          | 0%         | 0h0m         | N          | I/A               | N/A         |                  |         |
| tudent nan                          |            |                         |           |                      | 49         | 19.7       | '% 4h0m      | 2          | 020 Sep 19        | 😑 U1        | L3 Review        |         |
| ick on the r                        | iame lic   | k on <b>\</b>           | /iew Lea  | rner Report          | 99         | 3.03       | 3% 1h33m     | 2          | 020 Sep 21        | O U1        | L2 Pronunciation |         |
|                                     |            |                         |           |                      |            | 0%         | 0h0m         | Ν          | I/A               | N/A         |                  |         |
|                                     |            |                         |           |                      |            |            |              |            |                   |             |                  |         |

• To export the individual student report to Excel file, click on CSV or XLS, to export to Adobe PDF click on PDF. To view the number of attempts click on the Arrow.

| Learner Report                                             |                        |                   |                                                                      |                                   |                                |
|------------------------------------------------------------|------------------------|-------------------|----------------------------------------------------------------------|-----------------------------------|--------------------------------|
|                                                            | (21                    |                   |                                                                      |                                   | Filters CSV PDF XLS            |
| anguage Level:<br>Inglish (American) Level 1               | Overall S              | core:<br>9.71%    | Progress:<br>3.78%                                                   |                                   | Training Use:<br>1h32m         |
| Urrent Activity:<br>U1 L2 Pronunciation<br>Not Yet Started | Last Activ<br>2020 Sep | vity Date:<br>16  | <b>A88117</b> ថាក្រហេងទេ៤ ១<br>5421ac510ade5b9d<br>51513e3e42c7f2341 | th Grade<br>13c000826-<br>8f41b3a | <sup>He</sup><br>Ac ■ Click on |
| Activity 🔺                                                 | Score                  | Status            | Time Spent                                                           | Last Attempt                      | CSV or PDF or XLS              |
| U1 L1 Core Lesson                                          | 99                     | % Completed       | 0h35m                                                                | 2020 Sep 14                       |                                |
| U1 L1 Pronunciation                                        | 10                     | 0% Completed      | 0h13m                                                                | 2020 Sep 14                       | 6 4                            |
| U1 L1 Vocabulary                                           | 10                     | 0% Completed      | 0h2m                                                                 | 2020 Sep 14                       | 1                              |
| 0 U1 L1 Grammar                                            | 10                     | 0% Completed      | 0h17m                                                                | 2020 Sep 16                       | 2 4                            |
| U1 L2 Core Lesson                                          | 10                     | 0% Completed      | 0h25m                                                                | 2020 Sep 16                       | 2 4                            |
| U1 L2 Pronunciation                                        | 09                     | 6 Not Yet Started | 0h0m                                                                 | N/A                               | $\wedge$                       |
| U1 L1 Writing                                              | 0%                     | 6 Not Yet Started | 0h0m                                                                 | N/A                               | $\angle$ $\geq$                |
| 0 U1 L2 Grammar                                            | 09                     | 6 Not Yet Started | 0h0m                                                                 | N/                                |                                |
| U1 L2 Vocabulary                                           | 09                     | 6 Not Yet Started | 0h0m                                                                 | N/                                |                                |
| U1 L1 Listening                                            | 0%                     | 6 Not Yet Started | 0h0m                                                                 | N/                                | Click on <b>Arrow</b>          |
| U1 L3 Core Lesson                                          | 0%                     | 6 Not Yet Started | 0h0m                                                                 | N/                                |                                |
|                                                            | 0                      | 6 Not Yet Started | 0h0m                                                                 | N/                                |                                |
| U1 L3 Pronunciation                                        | U7                     |                   |                                                                      |                                   |                                |
| U1 L3 Pronunciation U1 L3 Grammar                          | 09                     | 6 Not Yet Started | 0h0m                                                                 | N/A                               |                                |

To access Usage Report in Rosetta Stone, follow the steps below:

• On the bottom of the page click Begin. You can also schedule to run reports periodically to your liking by clicking on Schedule and fill out the form with desired frequency information. The report will be sent to you by email according to the schedule you configured.

| Learners 👻 Curricula                    | Reports        | Groups                  | Administrators | Preferences                   |                     |            |            |                  |                    |            | Help       | About 🕕 |
|-----------------------------------------|----------------|-------------------------|----------------|-------------------------------|---------------------|------------|------------|------------------|--------------------|------------|------------|---------|
| Reports Main Page                       |                |                         |                |                               |                     |            |            |                  |                    |            | Add a Lis  | t View  |
| Edit                                    |                |                         |                |                               |                     |            |            |                  |                    |            | CSV XLS    | 5 Ū     |
| Learner List:                           |                |                         |                |                               | <b>e</b>            | •          | 0          | 0                | ۲                  | •          | 0          | ¢       |
| (62 Learners assigned)                  |                |                         |                | % Learners Completed          | 17%                 | 16%        | 19%        | 14%              | 12%                | 6%         | 8%         | 6       |
| Language:<br>English (American) Level 1 | 4              | Curriculum:<br>Standard |                | Average Score                 | 96%                 | 99%        | 98%        | 97%              | 98%                | 93%        | 96%        | 98      |
| Details                                 |                |                         |                | Range                         | 85% - 100%          | 96% - 100% | 96% - 100% | 90% - 100%       | 95% - 100%         | 89% - 100% | 87% - 100% | 97% -   |
|                                         |                |                         |                |                               |                     |            |            |                  |                    |            |            |         |
| List Curriculum Report                  |                |                         |                | Learner Curriculum F          | leport              |            |            | Usage Repo       | rt                 |            |            |         |
| Create progress reports on lists        | s of learners. |                         |                | Create progress reports on in | ndividual learners. |            |            | Create usage rep | ports on groups of | earners.   |            |         |
|                                         |                |                         | Begin          |                               |                     | 'iew Cr    | reate PDF  |                  |                    | Beg        | in Sch     | edule   |

- Click o the List on the left side of the screen then the time spent for the class will show up on the right-hand side of the screen. On the bottom you will find Student Names, Language Level, Time Spent, Curriculum, Score, Progress and Current Activity for each Student. Click on Filter if you want to further filter the data.
- To export the report to Excel click on CSV or XLS, to export to Adobe PDF click on PDF.

|                                  |                                                                                        |                                  |                                                            |                                  |                            |                                                                                        |                    | •                       | Click | on <b>Filter</b>                     |           |
|----------------------------------|----------------------------------------------------------------------------------------|----------------------------------|------------------------------------------------------------|----------------------------------|----------------------------|----------------------------------------------------------------------------------------|--------------------|-------------------------|-------|--------------------------------------|-----------|
| etta Stone. 🏓.<br>earners 👻 🛛 🕻  | Administrator                                                                          | ools   Repor                     | ts<br>Administrators                                       | s 🔻 Preference:                  | s                          |                                                                                        | cc                 | olun                    | 7     | Hel                                  | p About   |
| sage Report                      |                                                                                        |                                  |                                                            |                                  |                            |                                                                                        |                    |                         |       |                                      |           |
| ncludes Inac<br>hoose Grour      | ctive Learners) (li<br>p:                                                              | cludes Learr                     | ers with no                                                | Usage)                           |                            | Usage for this Grou                                                                    | D:                 |                         |       | Filters CSV                          | PDF XLS   |
| Search                           |                                                                                        |                                  |                                                            |                                  |                            | Language                                                                               |                    | Time Sp                 | ent   |                                      |           |
|                                  | ac510a<br>ac510a                                                                       | de5b9d3c000826<br>de5b9d3c000826 |                                                            |                                  |                            | English (American) Level 2<br>English (American) Level 3<br>English (American) Level 4 |                    | 0h0m<br>0h0m<br>0h0m    |       | Click                                | on CSV or |
|                                  | Z                                                                                      |                                  |                                                            |                                  |                            | English (American) Level 5                                                             | $\backslash$       | 0h0m                    |       |                                      |           |
| Jsage for Lea                    | <ul> <li>Click</li> </ul>                                                              | on the                           | List                                                       |                                  |                            | <ul> <li>Click or Langua</li> </ul>                                                    | n The<br>age Level | 0h0m                    |       |                                      |           |
| sage for Lea                     | Click arners within this Last Name                                                     | on the Group:                    | List                                                       | Last Activity Date               | Time Spent                 | Click of Langua                                                                        | n The<br>age Level | Oh0m                    | Jress | Current Activity                     |           |
| Jsage for Lea<br>st Name<br>Test | <ul> <li>Click</li> <li>armers within this</li> <li>Last Name</li> <li>Test</li> </ul> | on the Group:                    | List<br>He Level<br>American) Level 2<br>American) Level 3 | Last Activity Date<br>N/A<br>N/A | Time Spent<br>OhOm<br>OhOm | Click or<br>Click or<br>Langua<br>Curriculum<br>Standard<br>Standard                   | n The<br>age Level | 0h0m<br>Pro<br>0%<br>0% | gress | Current Activity<br>0% N/A<br>0% N/A |           |

To access Student Curriculum Report in Rosetta Stone, follow the steps below:

• To View the report, click on View, to create a PDF file of the report click on Create PDF

| Connors - Ournoula                                         | Reports      | Groups            | Administrators - | Preferences                                           |                                |            |            |                                |                          |                  | Help       | About 🕕 |
|------------------------------------------------------------|--------------|-------------------|------------------|-------------------------------------------------------|--------------------------------|------------|------------|--------------------------------|--------------------------|------------------|------------|---------|
| Reports Main Page                                          |              |                   |                  |                                                       |                                |            |            |                                |                          |                  | Add a Lis  | t View  |
| Edit                                                       |              |                   |                  |                                                       |                                |            |            |                                |                          |                  | csv xL     | ) Ů     |
| Learner List:                                              |              |                   |                  |                                                       |                                | Q          | 0          | 0                              | ۲                        | 0                | 0          | Ç       |
| All Learners in Group<br>(62 Learners assigned)            |              |                   |                  | % Learners Completed                                  | 17%                            | 16%        | 19%        | 14%                            | 12%                      | 6%               | 8%         | 6       |
| Language:<br>English (American) Level 1                    | Cu<br>Sta    | riculum:<br>ndard |                  | Average Score                                         | 96%                            | 99%        | 98%        | 97%                            | 98%                      | 93%              | 96%        | 98      |
| Details                                                    |              |                   |                  | Range                                                 | 85% - 100%                     | 96% - 100% | 96% - 100% | 90% - 100%                     | 95% - 100%               | 89% - 100%       | 87% - 100% | 97% -   |
|                                                            |              |                   |                  |                                                       |                                |            |            |                                |                          |                  |            |         |
|                                                            |              |                   |                  |                                                       |                                |            |            |                                |                          |                  |            |         |
| List Curriculum Report                                     |              |                   |                  | Learner Curriculum R                                  | leport                         |            |            | Usage Repo                     | rt                       |                  |            |         |
| List Curriculum Report<br>Create progress reports on lists | of learners. |                   |                  | Learner Curriculum R<br>Create progress reports on in | leport<br>ndividual learners.  |            |            | Usage Repo<br>Create usage rep | rt<br>forts on groups of | learners.        |            |         |
| List Curriculum Report<br>Create progress reports on lists | of learners. |                   | Begin            | Learner Curriculum R<br>Create progress reports on ir | leport<br>ndividual learners.  | 'iew Ci    | reate PDF  | Usage Repo<br>Create usage rep | rt<br>Norts on groups of | learners.<br>Beg | in Sch     | edule   |
| List Curriculum Report<br>Create progress reports on lists | of learners. |                   | Begin            | Learner Curriculum R<br>Create progress reports on in | leport<br>Individual learners. | iew C      | reate PDF  | Usage Repo                     | rt<br>oorts on groups of | learners.<br>Beg | in Sch     | edule   |

- To view the report, click on View then click on the drop-down arrow to select the group.
- Click on Show Learners then click on the student name and then
- Click View at the bottom of the screen.

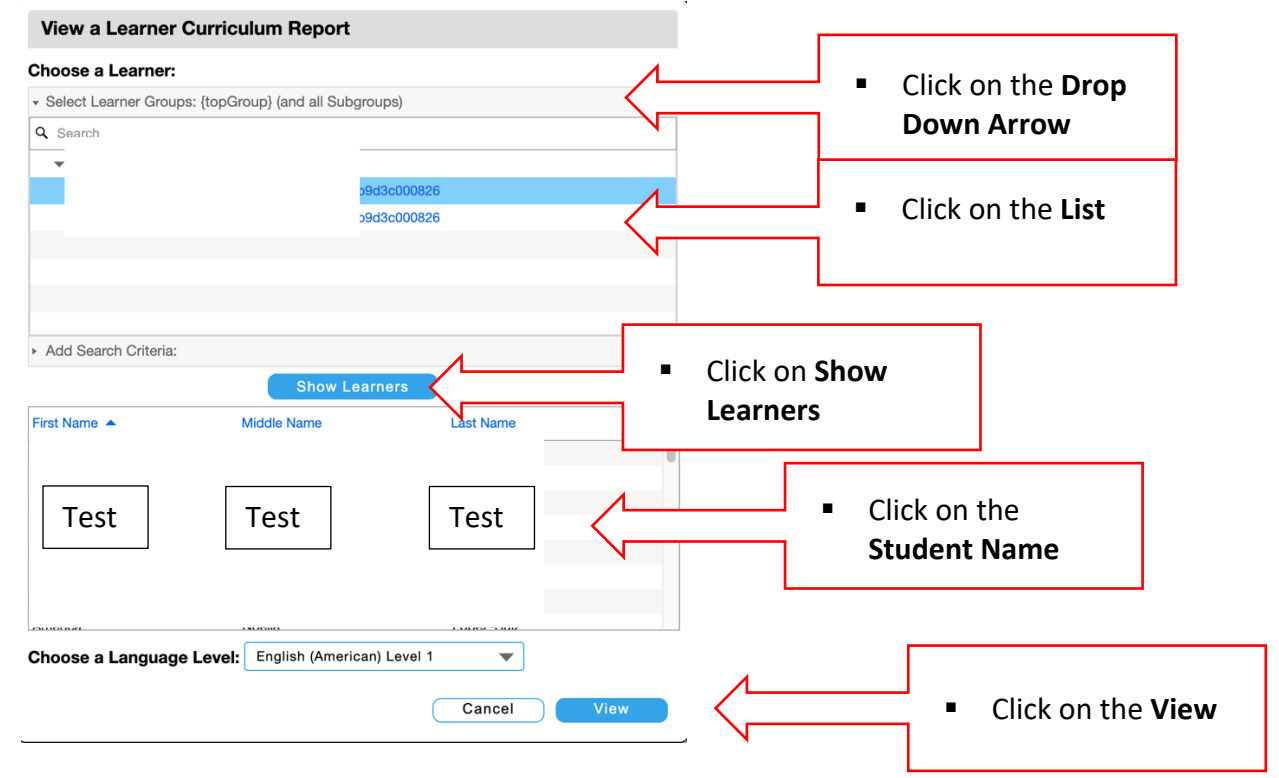

• Click Create PDF, click on the group then click on one of the format choices to select whether you want One Summary per Page or Multiple Summaries per Page and click Create PDF

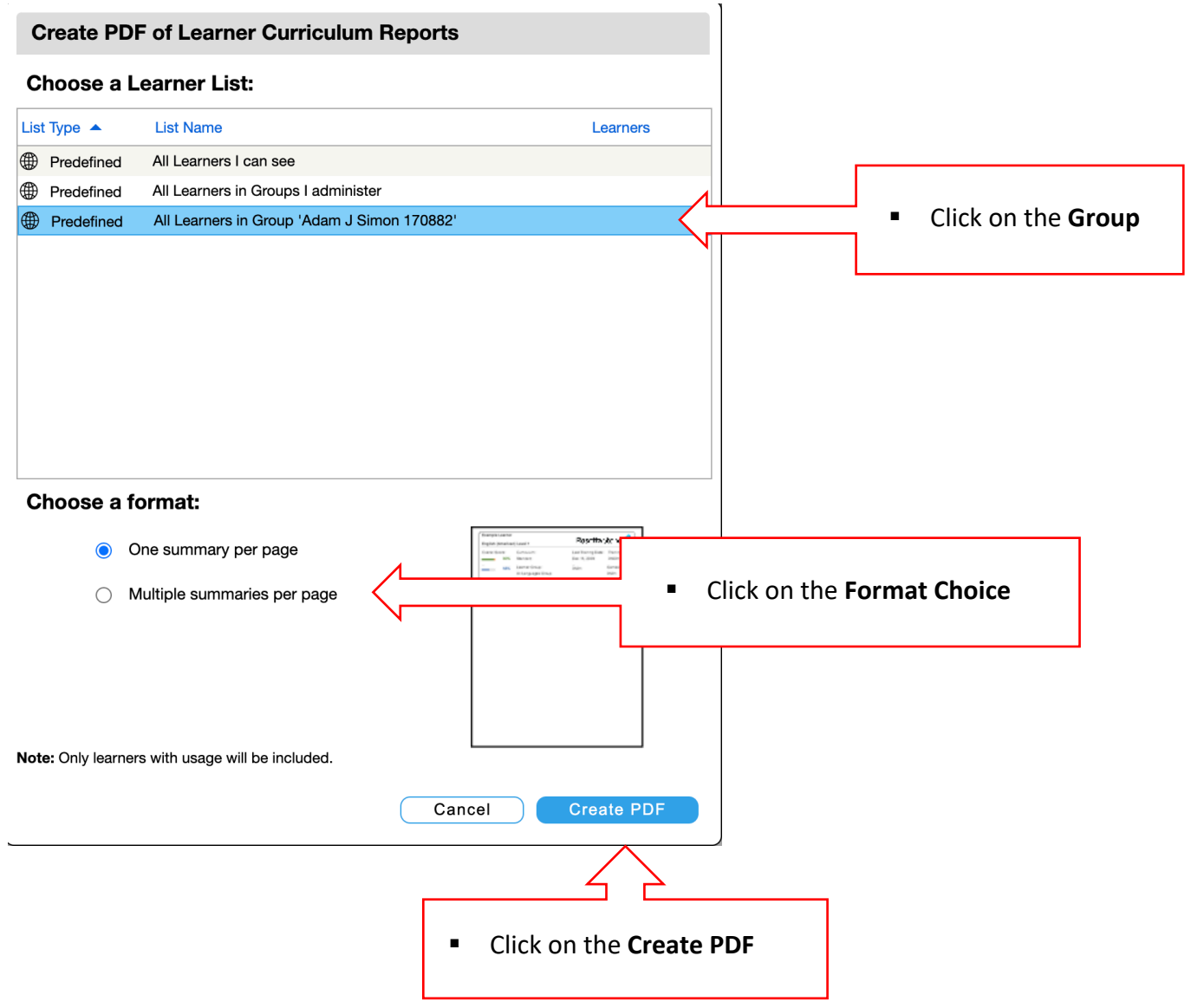